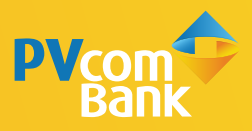

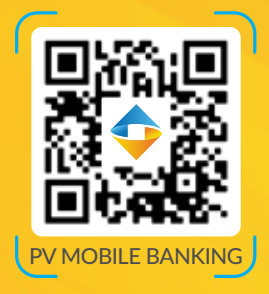

# HƯỚNG DẪN **3 BƯỚC CHUYỂN TIỀN** ĐƠN GIẢN QUA MÃ OR

Mã QR PVcomBank dùng để nhận chuyển tiền trong PVcomBank và nhân chuyển tiền nhanh Napas 24/7

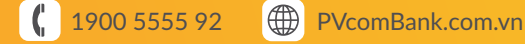

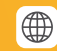

Đăng nhập ứng dụng PV Mobile Banking và chọn tính năng QR theo 1 trong 3 cách sau

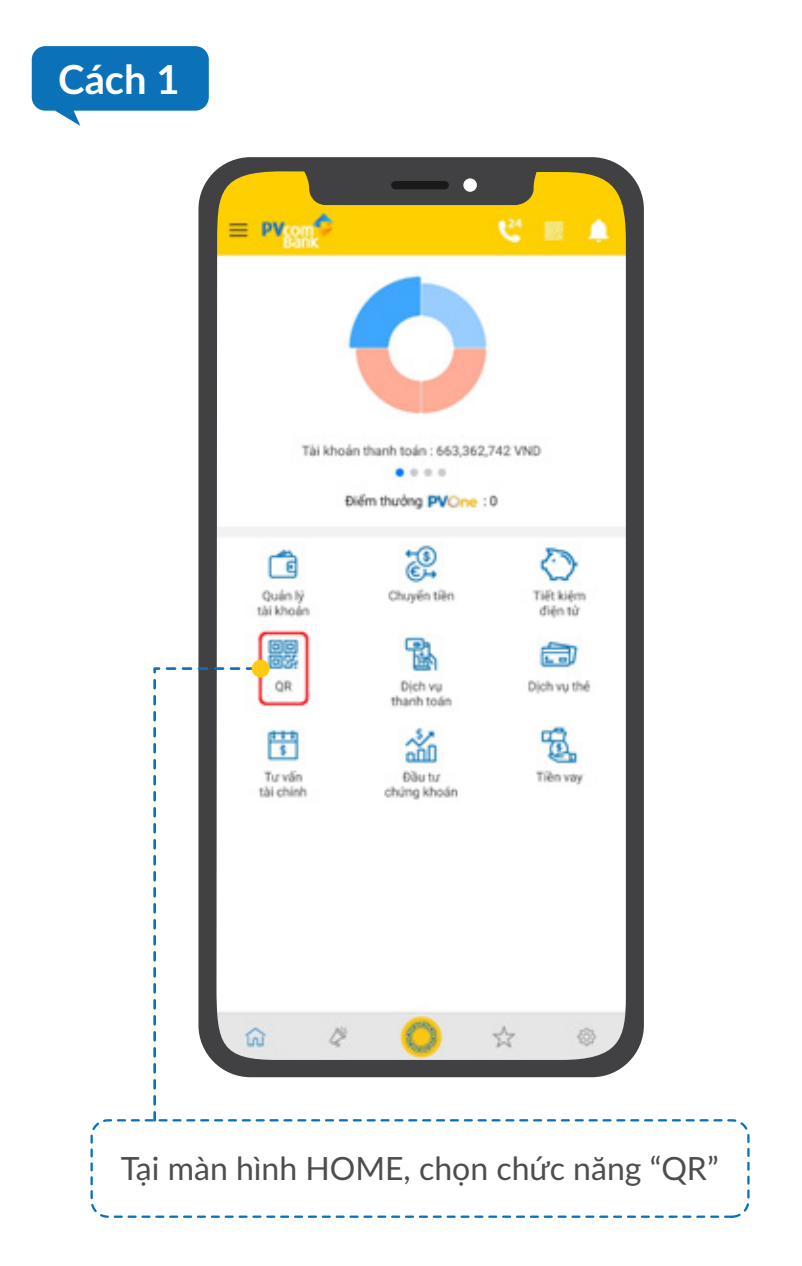

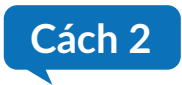

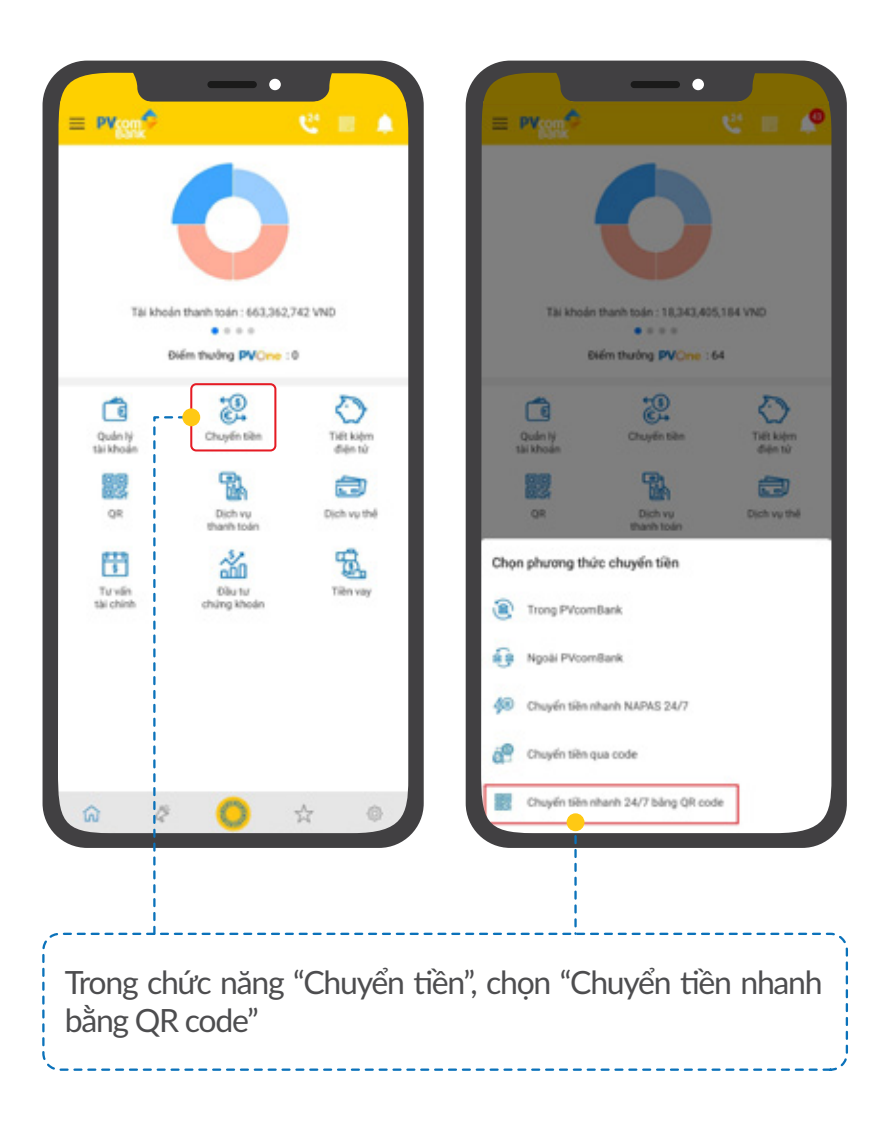

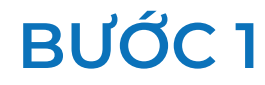

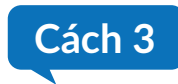

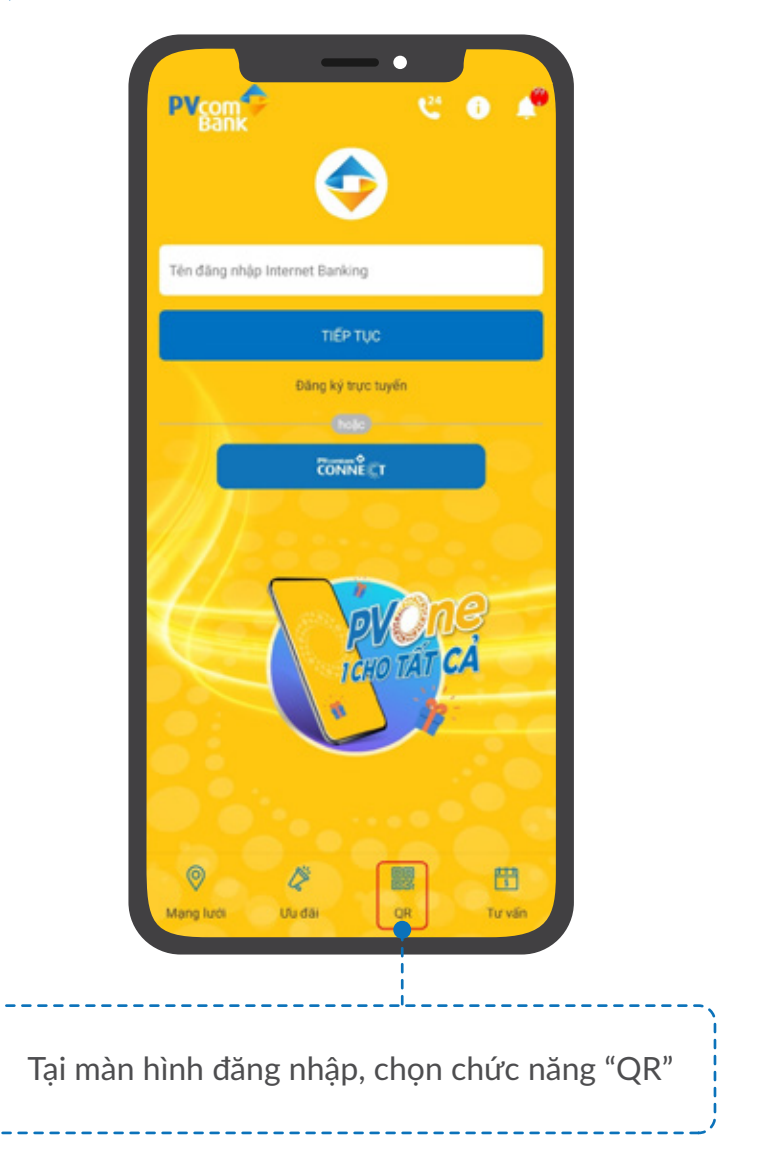

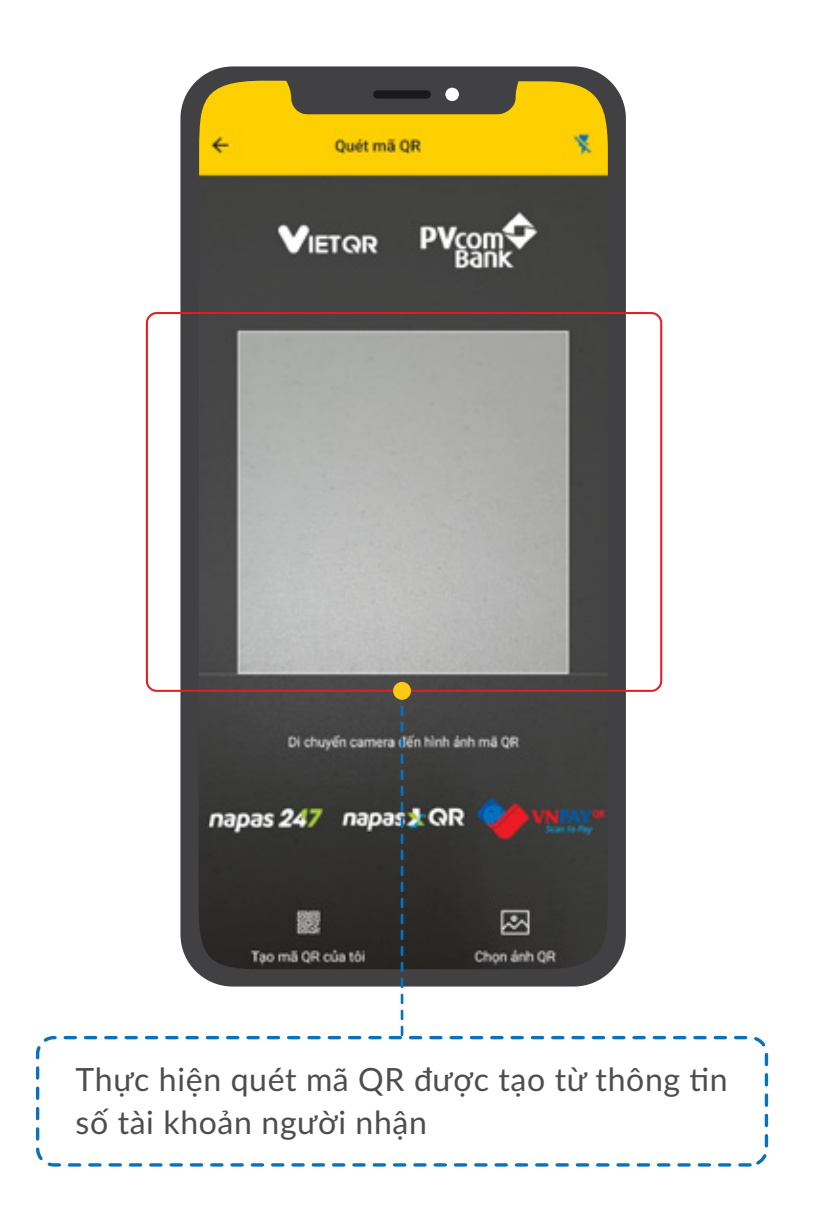

| Khác chủ tài khoản                                            | Cùng chủ tài khoản   |
|---------------------------------------------------------------|----------------------|
| Tài khoản chuyển                                              |                      |
| Tài khoản chuyển                                              |                      |
| 123456789123 - NGUYĚN V                                       | ĂN A                 |
| Số dư khả dụng: 2,501,531,90<br>Hạn mức giao dịch: 100,000,00 | 4 VND<br>00 VND      |
| Tài khoản nhận                                                |                      |
| - Số điện thoại / Số tài khoản                                |                      |
| 123456789111                                                  |                      |
| Tên tải khoản                                                 |                      |
| NGUYĚN VĂN B                                                  |                      |
| Số tiện                                                       |                      |
| 10,000,000                                                    |                      |
| Nội dung chuyển tiên                                          |                      |
| Chao mung Quy khach                                           |                      |
|                                                               | 19/10                |
|                                                               | <b>G</b> ben chilyen |
| * Xem: Chi tiet phi                                           |                      |
| TIÉP                                                          | TŲC                  |
|                                                               |                      |
| H                                                             | λ.                   |
|                                                               |                      |
|                                                               |                      |
|                                                               |                      |

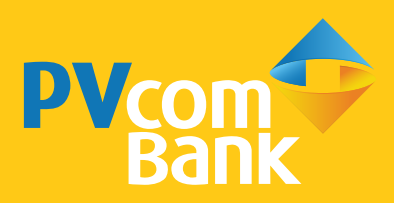

Ngân hàng TMCP Đại Chúng Việt Nam Số 22 Ngô Quyền, Hoàn Kiếm, Hà Nội

**(** 1900 5555 92

pvb@pvcombank.com.vn

PVcomBank.com.vn